## Passo a Passo – Submento um projeto

1 – Para submeter um projeto, você pode clicar diretamente em "Enviar submissão" na tela inicial do sistema:

| $\leftrightarrow$ $\rightarrow$ C $$ josif.if | suldeminas.edu.br/ojs/index.php/anais/index                  | 🖻 🖈 🖬 🍘 🗄                                                                               |
|-----------------------------------------------|--------------------------------------------------------------|-----------------------------------------------------------------------------------------|
|                                               |                                                              | testeautorrrr <sub>0</sub> 👻                                                            |
|                                               | JORNADA CIENTÍFICA E TECNOLÓGICA E SIMPÓSIO DE PÓS-GRADUAÇÃO | DO IFSULDEMINAS                                                                         |
|                                               | Atual Arquivos Sobre -                                       | <b>Q</b> Buscar                                                                         |
| <                                             | Þ                                                            | Enviar Submissão<br>Informações<br>Para Leitores<br>Para Autores<br>Para Bibliotecários |
| _                                             |                                                              | Navegar                                                                                 |
|                                               |                                                              |                                                                                         |
|                                               |                                                              | •==                                                                                     |

2 – Ou você pode posicionar o mouse em cima do seu nome de usuário e clicar em "Painel de Controle":

| $\leftarrow$ $\rightarrow$ C $\triangleq$ josif.if | suldeminas.edu.br/ojs/index.php/anais/index                                                    | 🖻 🖈 🖬 🍘 :                                                             |
|----------------------------------------------------|------------------------------------------------------------------------------------------------|-----------------------------------------------------------------------|
|                                                    | JORNADA CIENTÍFICA E TECNOLÓGICA E SIMPÓSIO DE PÓS-GRADUAÇÃO DO IFSU<br>Atual Arquivos Sobre - | esteautorrg o •<br>Painel de<br>Controle<br>Perfil<br>Sair do sistema |
| <                                                  | Envia<br>Inform<br>Para Let<br>Para au                                                         | Submissão<br>ações<br>ores                                            |
|                                                    | Para Bib                                                                                       | iotecários<br>ar                                                      |

3 – No painel de controle você verá todos os seus trabalhos que foram submetidos.
 Para submeter um novo, clique em "Nova Submissão":

| $\leftrightarrow$ $\rightarrow$ X $($ $a$ josif.ifsuldeminas.edu | br/ojs/index.php/anais/submission/wizard                    |                                               |           |                           |   | * 🗆 | <b>(</b> ) : |
|------------------------------------------------------------------|-------------------------------------------------------------|-----------------------------------------------|-----------|---------------------------|---|-----|--------------|
| JORNADA CIENTÍFICA E TECNOL                                      | ÓGICA E SIMPÓSIO DE PÓS-GRADUAÇÃO DO IFSUL                  | LDEMINAS                                      |           |                           |   | ¢   |              |
| «                                                                | Submissões<br>Fila Arquivos<br>Minhas Submissões Designadas | Q Buscar<br>ião foram encontradas submissões. | T Filtros | ● Ajuda<br>Nova Submissão | + |     |              |
|                                                                  |                                                             |                                               | _         | _                         |   |     |              |

3 – Na tela de submissão, em "Seção", escolha a área do seu trabalho e se ele será submetido a Jornada Científica ou ao Simpósio:

| $\leftrightarrow$ $\rightarrow$ C $$ josif.ifsuldeminas.edu. | br/ojs/index.php/anais/submission/wizard                                                                                                    | 🖻 🖈 🖬 🌗 i |
|--------------------------------------------------------------|----------------------------------------------------------------------------------------------------|-----------|
| JORNADA CIENTÍFICA E TECNOLÓ                                 | GICA E SIMPÓSIO DE PÓS-GRADUAÇÃO DO IFSULDEMINAS                                                                                                    | A 🙁 Î     |
| ##navigation.backTo##                                        |                                                                                                    |           |
|                                                              | 1. Inicio 2. Transferência do manuscrito 3. Inserir metadados 4. Confirmação 5. Próximos Passos                                                                     |           |
|                                                              | Seção                                                                                                    |           |
|                                                              | ► ~                                                                                                    |           |
|                                                              | Agronomia Jornada<br>Agronomia Simoósio                                                                                                    |           |
|                                                              | Requisitos para Envio de Manuscrito                                                                                                    |           |
|                                                              | Voce deve ler e reconhecer que voce completou os requisitos abaixo antes de prosseguir.                                                                             |           |
| «                                                            | A contribuição é original e inédita, e não está sendo avaliada para publicação por outra revista; caso contrário, deve-se justificar em<br>"Comentários ao editor". |           |
|                                                              | O arquivo da submissão está em formato .pdf                                                                                                    |           |
|                                                              | Onde disponível, os URLs para as referências foram fornecidos.                                                                                                    |           |
|                                                              | O texto está em espaço simples; usa uma fonte de 12-pontos; emprega itálico em vez de sublinhado (exceto em endereços URL); as                                      |           |
|                                                              | figuras e tabelas estão inseridas no texto, não no final do documento na forma de anexos.                                                                           |           |
|                                                              | O texto segue os padrões de estilo e requisitos bibliográficos descritos em <u>Diretrizes para Autores</u> , na página Sobre a Revista.                             |           |
|                                                              |                                                                                                    |           |
|                                                              | Comentarios para o editor                                                                                                    |           |
|                                                              |                                                                                                    |           |
|                                                              |                                                                                                    |           |
|                                                              |                                                                                                    |           |

4 – Em "Requisitos para Envio de Manuscrito" leia atentamente todas as caixas de seleção e clique nelas para poder prosseguir com a submissão do seu trabalho:

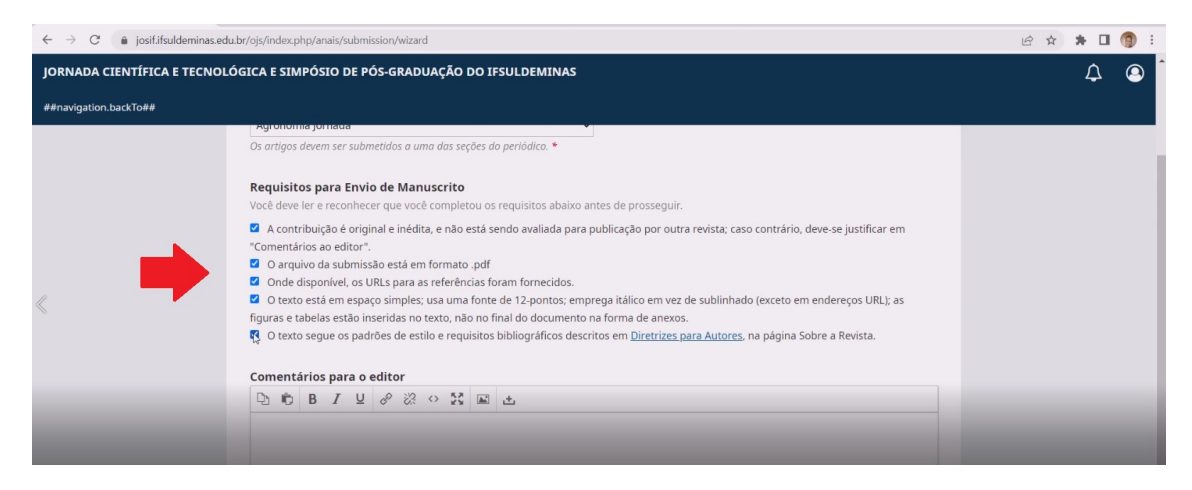

5 – Em "Comentários para o editor", você pode comentar algo que o Diretor de Modalidade receberá. Logo abaixo selecione a caixa concordando em ter seus dados coletados e em seguida clique em "Salvar e continuar":

| $\leftrightarrow$ $\rightarrow$ C $(a$ josif.ifsuldeminas.edu. | .br/ojs/index.php/anais/submission/wizard                                                                                                    | 🖻 🖈 🖬 🌍 : |
|----------------------------------------------------------------|----------------------------------------------------------------------------------------------------|-----------|
| JORNADA CIENTÍFICA E TECNOLÓ                                   | ÓGICA E SIMPÓSIO DE PÓS-GRADUAÇÃO DO IFSULDEMINAS                                                                                                    | 4 O       |
| ##navigation.backTo##                                          |                                                                                                    |           |
| <                                                              | figuras e tabelas estão inseridas no texto, não no final do documento na forma de anexos.         Image: Construint of the state of the state |           |
| _                                                              |                                                                                                    | _         |

| $\leftrightarrow$ $\rightarrow$ $C$ $$ josif.ifsuldeminas.ed | lu.br/ojs/index.php/anais/submission/wizard/2?submission    | Id=20#step-2                                           | 🖻 🖈 🗯 🗖 🌍 🗄 |
|--------------------------------------------------------------|-------------------------------------------------------------|--------------------------------------------------------|-------------|
| JORNADA CIENTÍFICA E TECNOL                                  | ÓGICA E SIMPÓSIO DE PÓS-GRADUAÇÃO DO II                     | FSULDEMINAS                                            | 4 O         |
| ##navigation.backTo##                                        |                                                             |                                                        |             |
|                                                              | Submeter um artigo 1. Início 2. Transferência do manuscrito | 3. Inserir metadados 4. Confirmação 5. Próximos Passos |             |
|                                                              | Documentos                                                  | ##common.addFile##                                     |             |
| «                                                            | ##st                                                        | ubmission.upload.instructions## <u>Enviar.gcpulvo</u>  |             |
|                                                              |                                                             | Salvar e continuar Cancelar                            |             |
|                                                              |                                                             |                                                        | _           |
|                                                              |                                                             |                                                        | _           |

6 – Na Etapa 2, clique em "Enviar arquivo" para carregar seu trabalho no sistema:

7 – Lembrando que é importante que o arquivo que você subir ao sistema não te identifique como autor. Logo depois de carregá-lo clique em "Salvar e continuar" para prosseguir a próxima etapa:

| $\leftrightarrow$ $\rightarrow$ C $$ josif.ifsuldeminas.ed | ubr/ojs/index.php/anais/submission/wizard/2?submissionId=20#step-2                                                                                           | 🖻 🖈 🗯 🖬 🍈 🗄 |
|------------------------------------------------------------|----------------------------------------------------------------------------------------------------|-------------|
| JORNADA CIENTÍFICA E TECNOL                                | ÓGICA E SIMPÓSIO DE PÓS-GRADUAÇÃO DO IFSULDEMINAS                                                                                                    | Δ 😐         |
| ##navigation.backTo##                                      |                                                                                                    |             |
|                                                            | Submeter um artigo           1. Inicio         2. Transferência do manuscrito         3. Inserir metadados         4. Confirmação         5. Próximos Passos |             |
|                                                            | Documentos ##common.addFile##                                                                                                    |             |
| «                                                          | 🗈 trabalhoTeste.pdf Texto do Artigo Editar Remover                                                                                                    |             |
|                                                            | Salvar e continuar Cancelar                                                                                                    |             |
|                                                            | 4                                                                                                    |             |
|                                                            |                                                                                                    |             |
|                                                            |                                                                                                    |             |

8 – Na etapa 3 preencha os campos solicitados. Lembrando que todos os campos que contiverem um \*, são campos obrigatórios:

| ← → C                     | s.edu.br/ojs/index.php/anais/submissi                      | on/wizard/2?submissionId=20#step-2                                               | 🖻 🖈 🖪 🍘 :  |
|---------------------------|------------------------------------------------------------|----------------------------------------------------------------------------------|------------|
| JORNADA CIENTÍFICA E TECN | OLÓGICA E SIMPÓSIO DE PÓS                                  | -GRADUAÇÃO DO IFSULDEMINAS                                                       | <b>↓ ●</b> |
| ##navigation.backTo##     |                                                            |                                                                                  |            |
|                           | Submeter um artigo<br>1. Início 2. Transferênci<br>Prefixo | do manuscrito 3. Inserir metadados 4. Confirmação 5. Próximos Passos<br>Título * |            |
|                           | Exemplos: Uma(s), A(s), Um, U<br>O(s)<br>Subtítulo         |                                                                                  |            |
|                           | Resumo*<br>⊡ no B / ⊻ :                                    | E  E   x' x,                                                                     |            |

9 – Em "Lista de Coautores" seu nome aparecerá como autor principal do trabalho. Caso queira adicionar coautores, clique em "Incluir Coautor":

| Nome                                 | E-mail                                       | Papel         | Contato principal | Nas Listas de<br>Navegação |
|--------------------------------------|----------------------------------------------|---------------|-------------------|----------------------------|
| Teste Autor                          | testeautor1@gmail.com                        | Autor         | œ.                | œ.                         |
| licione informações adicionais para  | a sua submissão. Dressione 'Enter' denois de | a cada termo  |                   |                            |
| Adicione informações adicionais para | a sua submissão. Pressione 'Enter' depois de | e cada termo. |                   |                            |

10 – Uma tela para preenchimento dos dados do coautor irá se abrir. Lembrando novamente que campos que contém \* são de preenchimento obrigatório:

| $\leftrightarrow$ $\rightarrow$ C $$ josif.ifsuldeminas.edu.br/ojs/index.pd | hp/anais/submission/wizard/2?submissionId=20#step-2    |                                                          |              | 18 ☆ | * 🗆 ( | <b>(</b> ) : |
|-----------------------------------------------------------------------------|--------------------------------------------------------|----------------------------------------------------------|--------------|------|-------|--------------|
| JORNADA CIENTÍFICA E TECNOLÓGICA E SIN                                      | Incluir Coautor                                        | ×                                                        |              |      | ¢     | e            |
| ##navigation.backTo##                                                       | Nome                                                   |                                                          |              |      |       |              |
| test                                                                        | Nome Próprio *                                         | Sobrenome                                                | *            |      |       |              |
| test-<br>tttt:<br>tttt                                                      | Como você prefere ser tratado(a)? Pronomes de tratamer | nto, nomes do meio e sufixos podem ser adicionados aqui. | tttt         |      |       |              |
|                                                                             | Nome Público de Preferência                            |                                                          |              |      |       |              |
| <                                                                           | Contato                                                |                                                          |              |      |       |              |
| Lista                                                                       | E-mail *                                               |                                                          | Coautor      |      |       |              |
| Nome                                                                        | País                                                   |                                                          | as de<br>tão |      |       |              |
| ► Test                                                                      | País *                                                 | <i>•</i>                                                 |              |      |       |              |
| Refinar<br>Palavra                                                          | Dados Complementares                                   |                                                          |              |      |       |              |

11 – Em "Papel do Colaborador" marque a opção "Autor". As outras caixas devem ser desmarcadas. Após isso clique em "Salvar":

| C C                        |                                                                                                    | -                      |
|----------------------------|----------------------------------------------------------------------------------------------------|------------------------|
| Lista<br>• Tes<br>Adicione | Resumo do Biografio Papel do colaborador *  Autor Tradutor Contato principal para correspondência editorial. Incluir este autor em listas de navegação? | Coautor<br>na de<br>ao |
|                            | * Indica campo obrigatório                                                                                                    | Cancelar               |

12 – Uma mensagem informando que um autor foi adicionado aparecerá na tela. O campo "Palavras Chaves" é de preenchimento opcional. Clique em "Salvar e continuar" para prosseguir a próxima etapa:

| $\leftrightarrow$ $\rightarrow$ $C$ $\triangleq$ josif.ifsuldeminas.edu.br/ | /ojs/index.php/anais/submission/wizard/2?submissio                                          | onId=20#step-2                    |             |                   |                            | Ē      | * * - | I 🍘 E |
|-----------------------------------------------------------------------------|---------------------------------------------------------------------------------------------|-----------------------------------|-------------|-------------------|----------------------------|--------|-------|-------|
| JORNADA CIENTÍFICA E TECNOLÓG                                               | ICA E SIMPÓSIO DE PÓS-GRADUAÇÃO DO                                                          | IFSULDEMINAS                      |             |                   |                            |        | ¢     | 9     |
| ##navigation.backTo##                                                       |                                                                                             |                                   |             |                   | Autor adicio               | onado. |       | ×     |
|                                                                             | teste<br>testeinnunnunnunnunnunnunnun<br>nunnunnunnunnunnu                                  |                                   |             |                   |                            |        |       |       |
|                                                                             | Lista de Coautores                                                                          |                                   |             | Ordenar           | Incluir Coautor            |        |       |       |
|                                                                             | Nome                                                                                        | E-mail                            | Papel       | Contato principal | Nas Listas de<br>Navegação |        |       |       |
|                                                                             | Teste Autor                                                                                 | testeautor1@gmail.com             | Autor       | <b>e</b>          | œ.                         |        |       |       |
|                                                                             | ► Coautor teste                                                                             | coautorteste@gmail.com.br         | Autor       |                   |                            |        |       |       |
|                                                                             | Refinamentos Adicionais<br>Palavras-chave<br>Adicione informações adicionais para sua submi | ssão. Pressione 'Enter' depois de | cada termo. | Salvar e con      | tinuar Cancelar            |        |       |       |

13 - Na etapa 4, clique em "Finalizar Submissão":

| $\leftrightarrow$ $\rightarrow$ $\mathcal{C}$ $\triangleq$ josif.ifsuldeminas.edu | br/ojs/index.php/anais/submission/wizard/2?submiss                                            | sionId=20#step-2                                                 |                                        | 🖻 🖈 🖬 🍘 E |
|-----------------------------------------------------------------------------------|-----------------------------------------------------------------------------------------------|------------------------------------------------------------------|----------------------------------------|-----------|
| JORNADA CIENTÍFICA E TECNOLO                                                      | GICA E SIMPÓSIO DE PÓS-GRADUAÇÃO D                                                            | D IFSULDEMINAS                                                   |                                        | ¢ ()      |
| ##navigation.backTo##                                                             |                                                                                               |                                                                  |                                        |           |
|                                                                                   | Submeter um artigo                                                                            |                                                                  |                                        |           |
|                                                                                   | 1. Início 2. Transferência do manuscrito                                                      | 3. Inserir metadados 4. Confirmação                              | 5. Próximos Passos                     |           |
|                                                                                   |                                                                                               |                                                                  |                                        |           |
|                                                                                   | Sua submissão está no sistema e pronta para<br>Quando estiver pronto, clique em "Finalizar Su | ser finalizada. Você pode voltar e ajustar as info<br>ubmissão". | rmações fornecidas antes de continuar. |           |
|                                                                                   | D <sub>2</sub>                                                                                |                                                                  | Finalizar Submissão Cancelar           |           |
|                                                                                   |                                                                                               |                                                                  |                                        |           |
|                                                                                   |                                                                                               |                                                                  |                                        |           |
|                                                                                   |                                                                                               |                                                                  |                                        |           |
|                                                                                   |                                                                                               |                                                                  |                                        |           |
|                                                                                   |                                                                                               |                                                                  |                                        |           |
|                                                                                   |                                                                                               |                                                                  |                                        |           |
|                                                                                   |                                                                                               |                                                                  |                                        |           |
|                                                                                   |                                                                                               |                                                                  |                                        |           |

14 – Pronto. Projeto submetido com sucesso. Se você clicar em cima de "JORNADA CIENTÍFICA E TECNOLÓGICA E SIMPÓSIO DE PÓS-GRADUAÇÃO DO IFSULDEMINAS" será redirecionado a tela inicial do sistema:

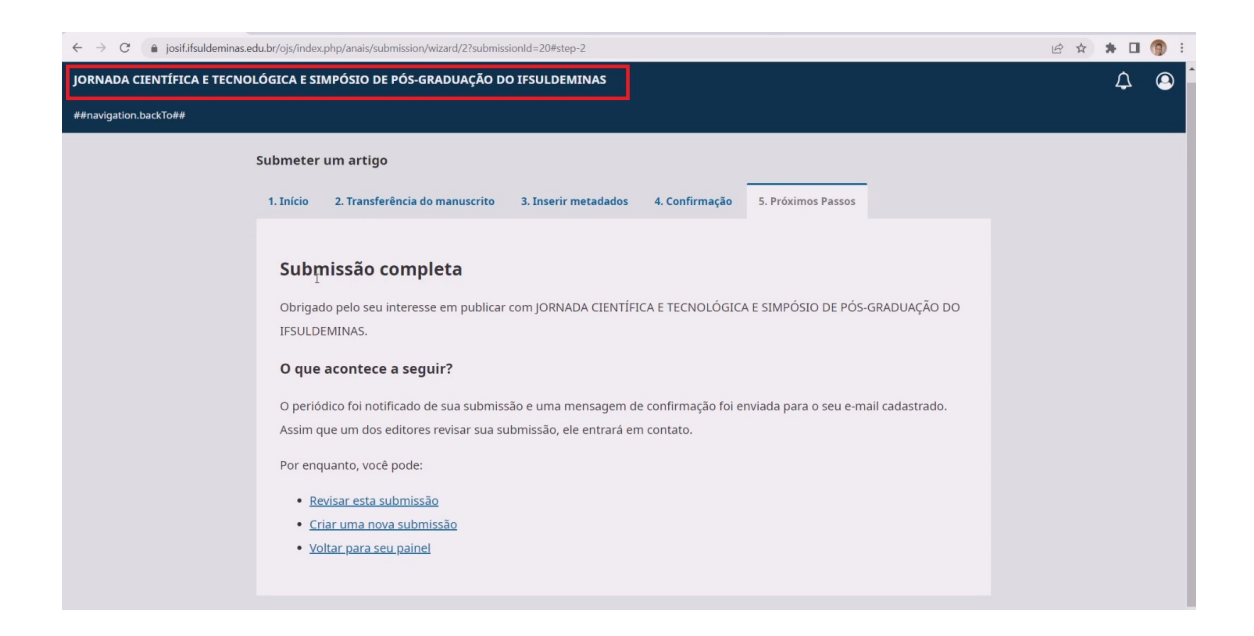

## 15 – Vá em "Painel de Controle":

| SORNADA CIENTÍFICA E TECNOL 🗴 🎯 Nova guia x M Gaixa de entrada (2) - jader.marti x 🕮 NIPE - Grupos do Google x 🕇         |                | $\sim$ | - | ٥ | ×          |
|----------------------------------------------------------------------------------------------------|----------------|--------|---|---|------------|
| ← → C                                                                                                    | Ê              | ☆      | * |   | <b>)</b> : |
| JORNADA CIENTÍFICA E TECNOLÓGICA E SIMPÓSIO DE PÓS-GRADUAÇÃO DO IFSULD ANI<br>Atual Arquivos Sobre -<br>Enviar Submissão | de 🕛<br>de ble |        |   |   |            |
| Informações     Para Leitores     Para Autores     Para Autores     Para Bibliotecários                                  |                |        |   |   |            |
| Navegar                                                                                                    |                |        |   |   |            |

16 – Seu trabalho já constará na fila de arquivos e seu status mudará para "Submissão":

| $\leftarrow$ $\rightarrow$ C $$ josif.ifsuldeminas.edu | لطبرojs/index.php/anais/submissions               | 🖻 🖈 🖬 🍘 🗄 |
|--------------------------------------------------------|---------------------------------------------------|-----------|
| JORNADA CIENTÍFICA E TECNOLO                           | ÓGICA E SIMPÓSIO DE PÓS-GRADUAÇÃO DO IFSULDEMINAS | 4 O       |
|                                                        | Submissões<br>Fila 1 Arquivos                     | 4         |
| _                                                      |                                                   |           |

## Corrigindo meu trabalho avaliado:

1 – Clique em "Visualizar":

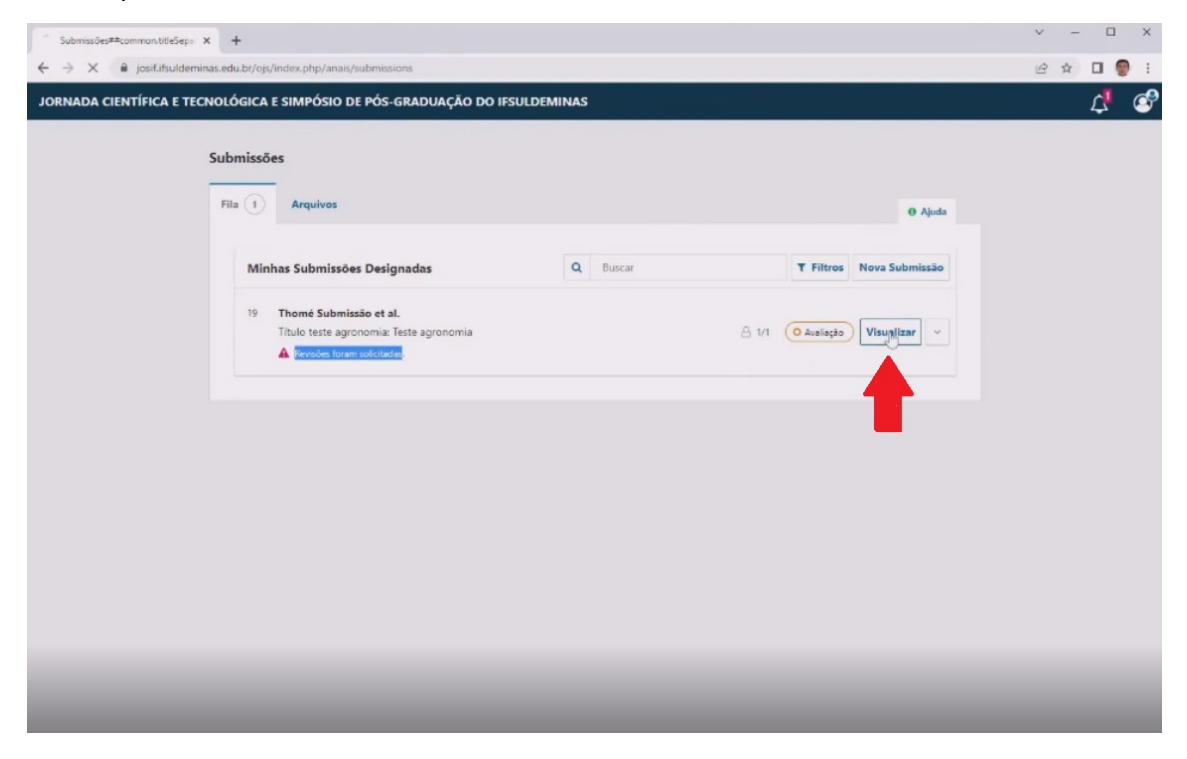

2 – Em "Notificações", clique em "Decisão Editorial", para acessar as correções do avaliador. Já em "Anexos da avaliação", você pode clicar em cima do nome do arquivo para baixar as correções em PDF, se houverem:

| Thomé Submissão et al.##comm X | +                                                     |                |                           | v — 🗆 Х   |
|--------------------------------|-------------------------------------------------------|----------------|---------------------------|-----------|
| ← → C 🔒 josif.ifsuldemina      | s.edu.br/ojs/index.php/anais/authorDashboard/submissi | on/19          |                           | 🖻 🖈 🖬 🔮 i |
| JORNADA CIENTÍFICA E TECN      | IOLÓGICA E SIMPÓSIO DE PÓS-GRADUAÇÃO D                | O IFSULDEMINAS |                           | 4 🖉       |
| ##navigation.backTo##          |                                                       |                |                           |           |
|                                | Submissão Avaliação Edição de Texto                   | Editoração     |                           |           |
|                                | Rodada 1                                              |                |                           |           |
|                                | Situação da rodada 1<br>Revisões foram solicitadas    |                |                           |           |
|                                | Notificações                                          |                |                           |           |
|                                | (ANJOL Decisão editoria)                              |                | 2022-06-10 0              | 6:55 PM   |
|                                | Anexos da avaliação                                   |                | ٥                         | Buscar    |
|                                | 39 correcoes.pdf                                      |                | June 10,<br>2022          |           |
|                                | Revisões                                              |                | Q Buscar Enviar           | arquivo   |
|                                |                                                       | Sem arquivos   |                           |           |
|                                | Discussão da avaliação                                |                | Adicionar com             | entários  |
|                                | Nome                                                  | De             | Última resposta Respostas | Fechado   |
|                                |                                                       |                |                           |           |

3 – Após serem feitas as correções em seu trabalho, na seção "Revisões", clique em "Enviar arquivo":

| Thomé Submissão et al.#≢comm × | +                                                                                                    | ~ - 🗆 ×   |
|--------------------------------|----------------------------------------------------------------------------------------------------|-----------|
| ← → C 🔒 josif.ifsuldeminas     | .edu.br/ojs/index.php/anais/authorDashboard/submission/19                                                                                                    | e 🛊 🗆 🔮 : |
| JORNADA CIENTÍFICA E TECNO     | DLÓGICA E SIMPÓSIO DE PÓS-GRADUAÇÃO DO IFSULDEMINAS                                                                                                    | 4 🕫       |
| ##navigation.backTo##          |                                                                                                    |           |
|                                | Rodada 1                                                                                                    |           |
|                                |                                                                                                    |           |
|                                | Situação da redada 1<br>Revisões foram solicitadas                                                                                                    |           |
|                                |                                                                                                    |           |
|                                | Natificações                                                                                                    |           |
|                                | (ANID) Dericin editorial 2022.06.10 06:55 PM                                                                                                    |           |
|                                |                                                                                                    |           |
|                                |                                                                                                    |           |
|                                | Anexos da avaliação Q Buscar                                                                                                    |           |
|                                | Image: Second Second Se |           |
|                                | 2022                                                                                                    |           |
|                                | Revisões Q, Buscar Enviar arquivo                                                                                                    |           |
|                                | Sem arquivos                                                                                                    |           |
|                                | Discussão da avaliação Adicionar comentários                                                                                                    |           |
|                                | Nome De Última resonda Recotata Erchado                                                                                                    |           |
|                                | Nenhum item                                                                                                    |           |
|                                |                                                                                                    |           |
|                                |                                                                                                    |           |
|                                |                                                                                                    |           |

4 – Em "Componente do artigo\*" selecione "Texto do Artigo" e clique em "Enviar arquivo" para carregar o documento corrigido e depois clique em "Continuar":

| ③ Thomé Submissão et al.#≠comm: × +                                                                                                    |                                                                                 | ~ | -   |                  | ×   |
|----------------------------------------------------------------------------------------------------|---------------------------------------------------------------------------------|---|-----|------------------|-----|
| $\leftrightarrow$ $\rightarrow$ C $\ $ $\ $ $\ $ $\ $ josif.ifsuldeminas.edu.br/ojs/indeminas.edu.br/ojs/indeminas.e | ex.php/anais/authorDashboard/submission/19                                      | Ŀ | ☆ [ | 3                | : ( |
| JORNADA CIENTÍFICA E TECNOLÓGICA E<br>##navigation.backTo##<br>Rodada 1                                                                                                    | Enviar arquivo para avallação × 1. Carregar Arquivo 2. Metadados 3. Finalização |   | l   | ¢ <mark>1</mark> | ٢   |
| Situs:<br>Revist                                                                                                    | Componentes do artigo *                                                         |   |     |                  |     |
| Notifica                                                                                                    | Arraste um arquivo aqui para iniciar o uplood                                   |   |     |                  |     |
| Anexos<br>59                                                                                                    | da avaliação Q Buscar<br>correctes.pdf June 10.<br>2022                         |   |     |                  |     |
| Revisõe                                                                                                    | Q: Buscar Enviar arquivo<br>Sem orquivos                                        |   |     |                  |     |
| Discuss                                                                                                    | ão da avaliação Adicionar comentários                                           |   |     |                  |     |
| Nome                                                                                                    | De Última responta Respontas Fechado<br>Nenhumi ûtem                            |   |     |                  |     |
|                                                                                                    |                                                                                 |   |     |                  |     |

5 – Na aba "Metadados", você consegue mudar o nome do seu arquivo se desejar. Após as alterações clique novamente em "Continuar":

| ③ Thomé Submissão et al.≠≠comm × +                                  |                                                                      |                                       |             |                 | ~ | -   | o x      |
|---------------------------------------------------------------------|----------------------------------------------------------------------|---------------------------------------|-------------|-----------------|---|-----|----------|
| $\leftrightarrow$ $\ni$ C $\cong$ josif.ifsuldeminas.edu.br/ojs/ind | lex.php/anais/authorDashboard/submission/19                          |                                       |             |                 | ß | ☆ □ | i 😨 i    |
| JORNADA CIENTÍFICA E TECNOLÓGICA E                                  | Enviar arquivo para avaliação                                        |                                       |             | ×               |   | Ĺ   | <u>!</u> |
| Rodada 1                                                            | 1. Carregar Arquivo 2. Metadados                                     | 3. Finalização                        |             |                 |   |     |          |
| Situac<br>Revisč                                                    | Informe um nome útil para o arquivo<br>teste_submissao_corrigidokpdf | (por exemplo, Manuscrito; Tabela 1) * |             |                 |   |     |          |
| Notifica                                                            | Continuar Cancelar                                                   |                                       |             |                 |   |     |          |
| I (OLMA)                                                            | Decisão editorial                                                    |                                       |             | -06-10 06:55 PM |   |     |          |
| Anexos                                                              | : da avaliação                                                       |                                       |             | Q Buscar        |   |     |          |
| ee [5]                                                              | correcces.pdf                                                        | June<br>2022                          | a 10.<br>2  |                 |   |     |          |
| Revisõe                                                             | 25                                                                   |                                       | Q Buscar    | Enviar arquivo  |   |     |          |
|                                                                     |                                                                      | Sem arquivos                          |             |                 |   |     |          |
| Discuss                                                             | ão da avaliação                                                      |                                       | Adicio      | nar comentários |   |     |          |
| Nome                                                                |                                                                      | De Última res                         | sposta Resp | rostas Fechado  |   |     |          |
|                                                                     |                                                                      | Nenhum item                           |             |                 |   |     |          |
|                                                                     |                                                                      |                                       |             |                 |   |     |          |
|                                                                     |                                                                      |                                       |             |                 |   |     |          |

6 – Por último clique em "Concluir":

| O Thomé Submissão et al.≠≠comm x +        |                                             |                                     |                  |            |               | ~ - D    | × |
|-------------------------------------------|---------------------------------------------|-------------------------------------|------------------|------------|---------------|----------|---|
| ← → C 🔒 josif.ifsuldeminas.edu.br/ojs/inc | fex.php/anais/authorDashboard/submission/19 |                                     |                  |            |               | ið 🖈 🗆 🎯 | : |
| JORNADA CIENTÍFICA E TECNOLÓGICA E        | Enviar arquivo para avaliação               |                                     |                  |            | ×             | Ċ,       | Ŷ |
| Rodada 1                                  | 1. Carregar Arquivo 2. Metadados 3. F       | inalização                          |                  |            |               |          |   |
| Situa<br>Revisit                          | Arqui                                       | vo Adicionado<br>ar um Novo Arquivo |                  |            |               |          |   |
| Notifica                                  | +                                           |                                     |                  |            |               |          |   |
| Anexo                                     | Cancelar<br>s da avaliação                  |                                     |                  |            | Q Buscar      |          |   |
| <u>18</u> 59                              | correcoes.pdf                               |                                     | June 10,<br>2022 |            |               |          |   |
| Revisõ                                    | es                                          |                                     |                  | Q Buscar E | nviar arquivo |          |   |
| • [2]                                     | teste_submissao_corrigido.pdf               |                                     | June 10,<br>2022 |            |               |          |   |
| Discus                                    | são da avaliação                            |                                     |                  | Adicionar  | comentários   |          |   |
| Nome                                      |                                             |                                     |                  |            |               |          |   |
|                                           |                                             |                                     |                  |            |               |          |   |
|                                           |                                             |                                     |                  |            |               |          |   |